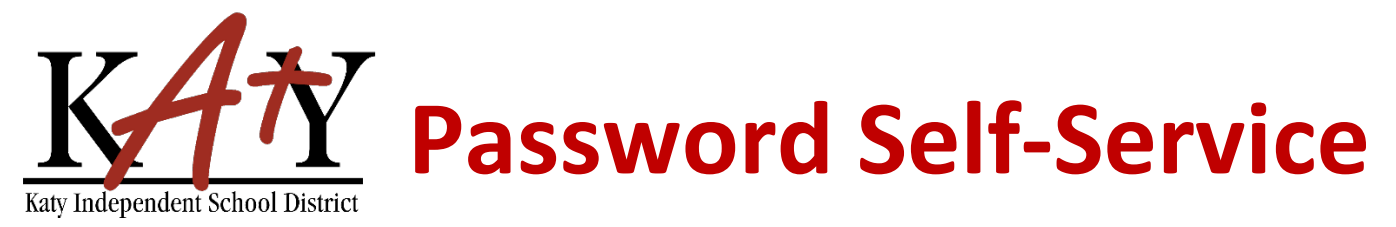

# Student (Grades 6-12): Change Password or Security Questions

## Visit the Katy ISD Password Self-Service tool

From MyKaty Cloud, Search for the Password Self Service Tool. *Or* the following web address into any web browser: **passwordreset.katyisd.org** 

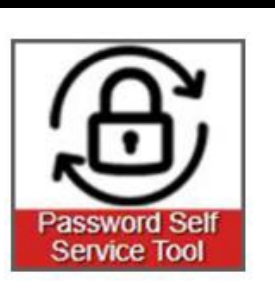

### **Change Password or Update Security Questions**

Enter your Katy ISD username and password, then click on **Account Management**.

| K             | 4 <del>1</del> √                  |   |
|---------------|-----------------------------------|---|
| Katy Independ | Int School District<br>Need Help? |   |
| Username      |                                   | ] |
| Password      | 0                                 | ] |
| Account       | Management >                      | D |

💄 Daniel 🗸

#### **Change Password or Update Security Questions**

Using the drop-down arrow next to your name:

Setup Security Questions To create your security questions 🚊 🛛 Daniel 🗸 PRE-DEFINED X Select Reset Your Security Questions, then make your question and answer Profile Settings selections. Click Save. Your organization requires you to answer a minimum of 3 security questions in order to optimize your security. ℅ Change Password Choose answers that you will remember. What is your favorite color × = ? Reset Your Security Questions Answer 0 What is your favorite book × 1 Answer 0 What is your favorite super hero ~ ii Answei Θ Cancel

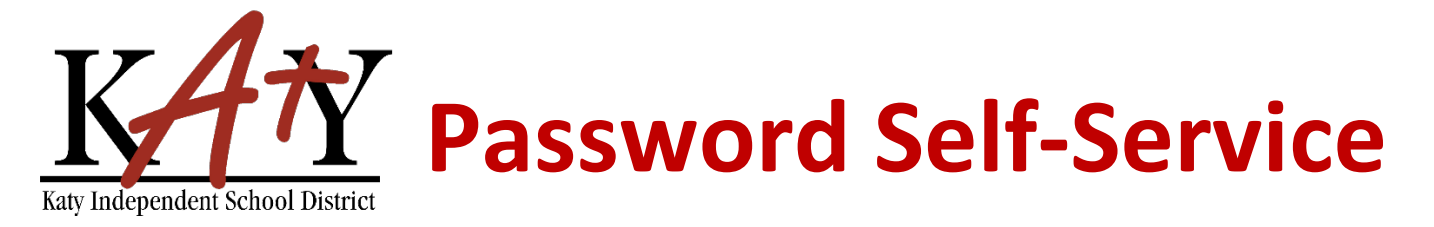

#### **Change Password or Update Security Questions**

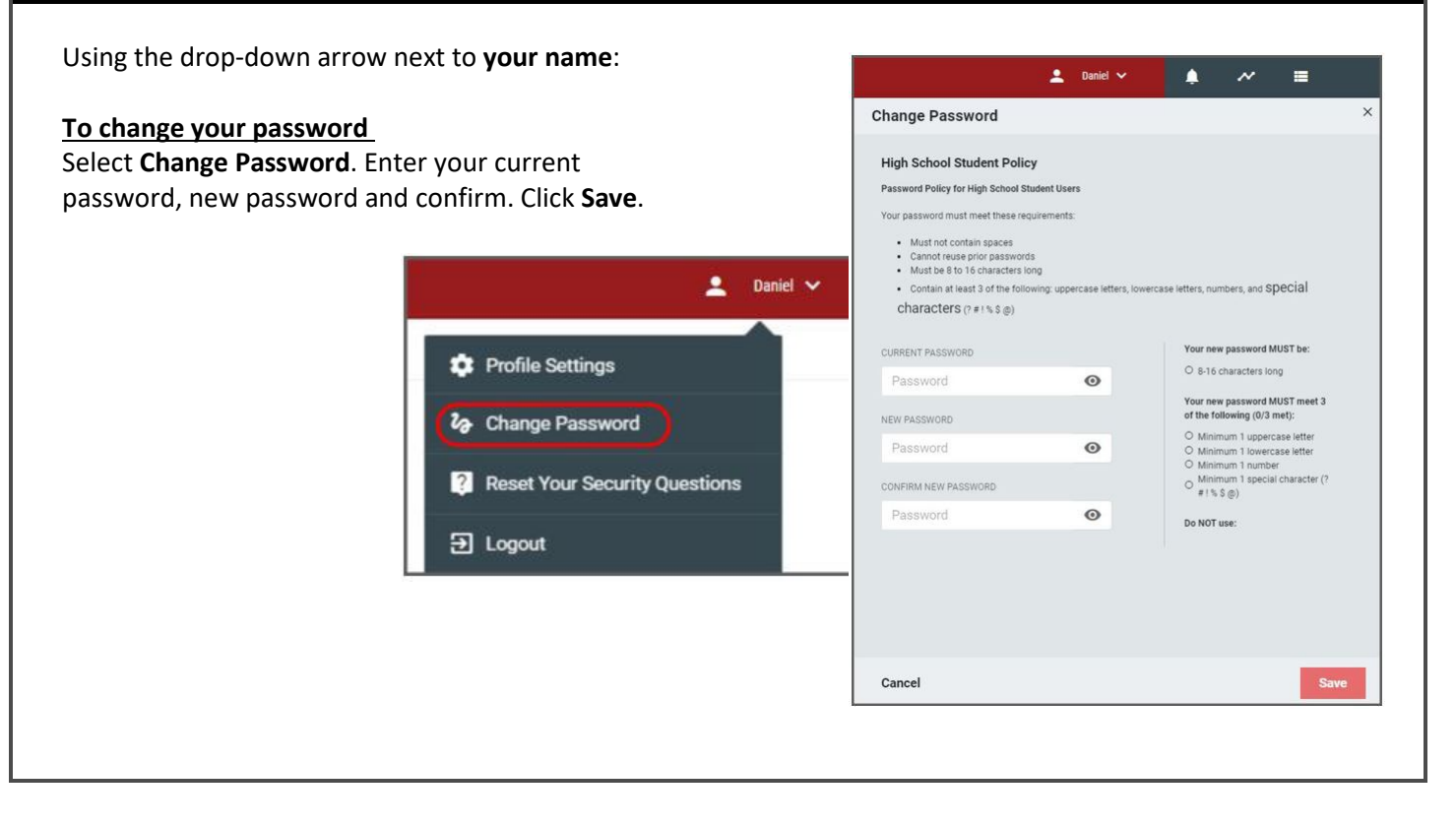